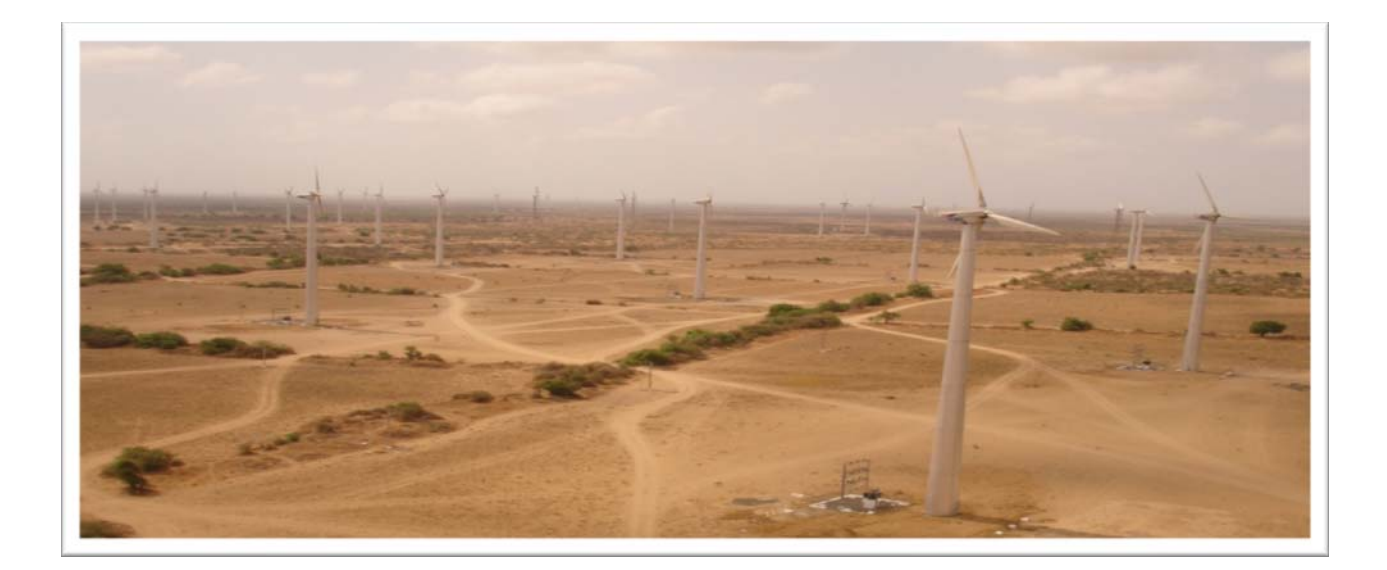

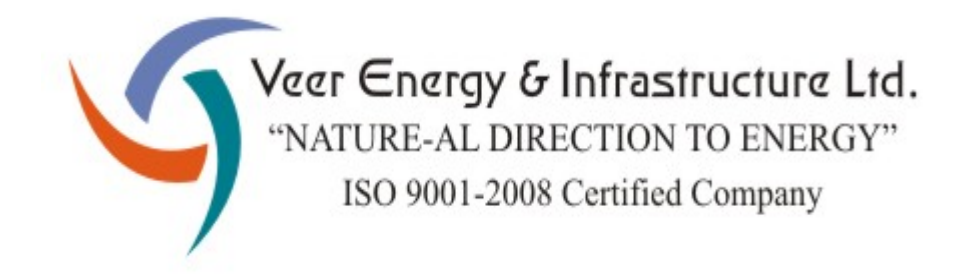

# 43<sup>rd</sup> ANNUAL REPORT 2022-2023

For further details please log in to <u>www.veerenergy.net</u> or E-mail us at <u>info@veerenergy.net</u>

# **VEER ENERGY & INFRASTRUCTURE LIMITED**

## **BOARD OF DIRECTORS**

| NAME                  | DESIGNATION                  |
|-----------------------|------------------------------|
| Mr. Yogesh M. Shah    | Chairman & Managing Director |
| Mrs. Krupa H. Jain    | Executive Director           |
| Mr. Bhavin S. Shah    | Non-Executive Director       |
| Mr. Joseph J. Tauro   | Independent Director         |
| Mr. Chetan H. Mehta   | Independent Director         |
| Mr. Mitesh J. Kuvadia | Independent Director         |

## **AUDITORS**

| NAME                                                | OFFICE                                                                                 |
|-----------------------------------------------------|----------------------------------------------------------------------------------------|
| M/s. Jayesh R. Shah & Co.<br>Chartered Accountants. | C-36, New Vasant Villa CHS Ltd.,<br>Amrut Nagar, Ghatkopar (West),<br>Mumbai - 400086. |

## **REGISTERED OFFICE**

| 629-A, Gazdar House, 1 <sup>st</sup> Floor, Near Kalbadevi Post Office, |  |
|-------------------------------------------------------------------------|--|
| J.S.S. Marg, Mumbai - 400002.                                           |  |

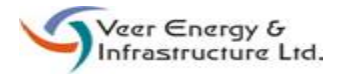

#### **VEER ENERGY & INFRASTRUCTURE LIMITED**

CIN: L65990MH1980PLC023334

Regd. Office: 629-A, Gazdar House, 1<sup>st</sup> Floor, Near Kalbadevi Post Office, J.S.S. Marg, Mumbai – 400 002. Tel: (022) 22072641 Fax: (022) 22072644 Email: info@veerenergy.net Website: www.veerenergy.net

#### NOTICE OF 43rd ANNUAL GENERAL MEETING

NOTICE is hereby given that the 43<sup>nd</sup> Annual General Meeting (AGM) of the members of M/s. Veer Energy & Infrastructure Limited will be held on Monday, September 11, 2023 at 10.30 A.M. at 6, New Nandu Industrial Estate, Mahakali Caves Road, Andheri (E), Mumbai – 400093 to transact the following business:

#### **Ordinary Business:**

#### Item no. 1 – Adoption of financial statements

To consider and adopt the audited financial statements of the Company for the financial year ended March 31, 2023 and the reports of the Board of Directors ('the Board') and the Auditors thereon.

#### Item no. 2 – Appointment of Director liable to retire by rotation

To appoint a Director in place of Mrs. Krupa H. Jain (DIN: 09424726), who retires by rotation and being eligible, offers herself for re-appointment.

#### **Special Business:**

#### <u>Item No. 3 - Appointment of Mr. Arvind Shah (DIN: 01645534) as an Independent Director of the</u> <u>Company</u>

To consider and if thought fit, to pass, with or without modification(s), the following resolution as a **Special Resolution:** 

"**RESOLVED THAT** pursuant to the provisions of Sections 149, 150, 152 read with Schedule IV and other applicable provisions, if any, of the Companies Act, 2013 (the "Act"), and the Rules made thereunder, applicable provisions of the Securities and Exchange Board of India (Listing Obligations and Disclosure Requirements) Regulations, 2015 (the "SEBI LODR"), (including any statutory modification(s) or reenactment(s) thereof for the time being in force) and the Nomination and Remuneration Policy of the Company and pursuant to the recommendation of the Nomination and Remuneration Committee and approval of the Board of Directors, Mr. Arvind Shah (DIN: 01645534), who was appointed by the Board of Directors as an Additional (Independent) Director of the Company has received a notice in writing from a Member under Section 160 of the Act proposing his candidature for the office of Director, and who has submitted a declaration that he meets the criteria of independence prescribed under Section 149 (6) of the Act and Regulation 16(1)(b) of the SEBI LODR and being eligible for appointment under the provisions of the Act and the Rules framed thereunder and the SEBI LODR, be and is hereby appointed as an Independent Director of the Company, not liable to retire by rotation, to hold office for a term of 5 (five) consecutive years commencing from August 14, 2023 upto August 13, 2028."

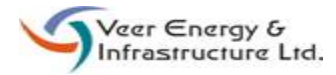

"**RESOLVED FURTHER THAT** the Board of Directors of the Company be and are hereby authorised to do all such acts, deeds, matters and things as may be considered necessary, desirable or expedient to give effect to this resolution."

# Item No. 4 - Appointment of Mr. Ashwin Savla (DIN: 07164372) as an Independent Director of the Company

To consider and if thought fit, to pass, with or without modification(s), the following resolution as a **Special Resolution:** 

"**RESOLVED THAT** pursuant to the provisions of Sections 149, 150, 152 read with Schedule IV and other applicable provisions, if any, of the Companies Act, 2013 (the "Act"), and the Rules made thereunder, applicable provisions of the Securities and Exchange Board of India (Listing Obligations and Disclosure Requirements) Regulations, 2015 (the "SEBI LODR"), (including any statutory modification(s) or reenactment(s) thereof for the time being in force) and the Nomination and Remuneration Policy of the Company and pursuant to the recommendation of the Nomination and Remuneration Committee and approval of the Board of Directors, Mr. Ashwin Savla (DIN: 07164372), who was appointed by the Board of Directors as an Additional (Independent) Director of the Company has received a notice in writing from a Member under Section 160 of the Act proposing his candidature for the office of Director, and who has submitted a declaration that he meets the criteria of independence prescribed under Section 149 (6) of the Act and Regulation 16(1)(b) of the SEBI LODR and being eligible for appointment under the provisions of the Act and the Rules framed thereunder and the SEBI LODR, be and is hereby appointed as an Independent Director of the Company, not liable to retire by rotation, to hold office for a term of 5 (five) consecutive years commencing from August 14, 2023 upto August 13, 2028."

"**RESOLVED FURTHER THAT** the Board of Directors of the Company be and are hereby authorised to do all such acts, deeds, matters and things as may be considered necessary, desirable or expedient to give effect to this resolution."

#### <u>Item No. 5 - Appointment of Mr. Nilesh Shah (DIN: 10264927) as an Independent Director of the</u> <u>Company</u>

To consider and if thought fit, to pass, with or without modification(s), the following resolution as a **Special Resolution:** 

"**RESOLVED THAT** pursuant to the provisions of Sections 149, 150, 152 read with Schedule IV and other applicable provisions, if any, of the Companies Act, 2013 (the "Act"), and the Rules made thereunder, applicable provisions of the Securities and Exchange Board of India (Listing Obligations and Disclosure Requirements) Regulations, 2015 (the "SEBI LODR"), (including any statutory modification(s) or reenactment(s) thereof for the time being in force) and the Nomination and Remuneration Policy of the Company and pursuant to the recommendation of the Nomination and Remuneration Committee and approval of the Board of Directors, Mr. Nilesh Shah (DIN: 10264927), who was appointed by the Board of Directors as an Additional (Independent) Director of the Company has received a notice in writing from a Member under Section 160 of the Act proposing his candidature for the office of Director, and who has submitted a declaration that he meets the criteria of independence prescribed under Section 149 (6) of the Act and Regulation 16(1)(b) of the SEBI LODR and being eligible for appointment under the provisions of the Act and the Rules framed thereunder and the SEBI LODR, be and is hereby appointed as an Independent Director of the Company, not liable to retire by rotation, to hold office for a term of 5 (five) consecutive years commencing from August 14, 2023 upto August 13, 2028."

"**RESOLVED FURTHER THAT** the Board of Directors of the Company be and are hereby authorised to do all such acts, deeds, matters and things as may be considered necessary, desirable or expedient to give effect to this resolution."

#### Notes:

- 1. A MEMBER ENTITLED TO ATTEND AND VOTE AT THE ANNUAL GENERAL MEETING IS ENTITLED TO APPOINT A PROXY TO ATTEND AND VOTE IN THE MEETING INSTEAD OF HIMSELF / HERSELF, AND THE PROXY NEED NOT BE A MEMBER OF THE COMPANY. A person can act as a proxy on behalf of members not exceeding 50 and holding in aggregate not more than 10% of the total share capital of the Company. A member holding more than 10% of the total share capital of the Company carrying voting rights may appoint a single person as proxy and such person shall not act as a proxy for any other person or shareholder.
- 2. Corporate members intending to send their authorized representatives to attend the Meeting are requested to send to the Company a certified true copy of the Board Resolution authorizing their representative to attend and vote on their behalf at the Meeting.
- 3. The instrument appointing the proxy, duly completed, must be deposited at the registered office of the Company not less than 48 hours before the commencement of the meeting.
- 4. Members / proxies/ authorized representatives are requested to bring their attendance slip at the Meeting.
- 5. In case of joint holders attending the Meeting, only such joint holder who is higher in the order of names will be entitled to vote.
- 6. Brief profile of Directors, nature of their expertise in specific functional areas, number of companies in which they hold directorships and memberships / chairmanships of Board Committees, are provided in the Corporate Governance Report forming part of the Annual Report.
- 7. Members may note that the Notice of the 43<sup>rd</sup> AGM and the Annual Report 2022-23 will be available on the Company's website, www.veerenergy.net. The physical copies of the documents will also be available at the Company's registered office for inspection on all working days (i.e. except Saturdays, Sundays and Public Holidays) during business hours up to the date of the Meeting.
- The Register of Members and Share Transfer Books will remain closed from Tuesday, September 05, 2023 to Monday, September 11, 2023 (both days inclusive) for the purpose of 43<sup>rd</sup> Annual General Meeting of the Company.
- 9. Members holding shares in electronic form are requested to intimate immediately any change in their address or bank mandates to their Depository Participants with whom they are maintaining their demat accounts. Members holding shares in physical form are requested to advise any change in their address or bank mandates immediately to the Registrar and Transfer Agents of the Company, Link Intime India Pvt. Ltd.
- 10. The Notice of the AGM along with the Annual Report 2022-23 is being sent by electronic mode to those Members whose e-mail addresses are registered with the Company / Depositories, unless any Member has requested for a physical copy of the same.

- 11. The Securities and Exchange Board of India (SEBI) has mandated the submission of Permanent Account Number (PAN) by every participant in securities market. Members holding shares in electronic form are, therefore, requested to submit their PAN to their Depository Participants with whom they are maintaining their demit accounts. Members holding shares in physical form are required to submit their PAN details to the Registrar and Transfer Agents, Link Intime India Pvt. Ltd, Unit: Veer Energy & Infrastructure Limited, C 101, 247 Park, LBS Marg, Vikhroli West, Mumbai 400083.
- 12. Members are requested to update their e-mail address with their Depository Participants to enable the Company to send communications electronically.

#### **Instructions for e-voting**

- I. Pursuant to Section 108 of the Companies Act, 2013, Rule 20 of the Companies (Management and Administration) Rules, 2014, as amended and Regulation 44 of Listing Regulations, the Company is pleased to provide the facility to Members to exercise their right to vote on the resolutions proposed to be passed at AGM by electronic means. The Members, whose names appear in the Register of Members / list of Beneficial Owners as on September 04, 2023, i.e. the date prior to the commencement of book closure, being the cut-off date, are entitled to vote on the Resolutions set forth in this Notice. Members may cast their votes on electronic voting system from any place other than the venue of the meeting (remote e-voting). The remote e-voting period will commence at 9.00 Hours (IST) on Friday, September 08, 2023 and will end at 17.00 Hours (IST) on Sunday, September, 10, 2023. The facility for voting through ballot paper will also be made available at the AGM and members attending the AGM, who have not cast their votes by remote e-voting shall be able to exercise their right at the AGM may attend the AGM but shall not be entitled to cast their votes again.
- II. Mrs. Khushboo Shah, M.Com, has been appointed as the Scrutinizer to scrutinize the voting at the meeting and remote e-voting process in a fair and transparent manner.
- III. The Members desiring to vote through remote e-voting are requested to refer to the detailed procedure given below. Members whose email ids are not registered with the depositories for procuring user id and password and registration of email ids for e-voting for the resolutions are requested to refer the instructions provided.

#### THE INSTRUCTIONS FOR MEMBERS FOR REMOTE E-VOTING ARE AS UNDER:-

The remote e-voting period begins on September 08, 2023 at 09:00 A.M. and ends on September 10, 2023 at 05:00 P.M. The remote e-voting module shall be disabled by NSDL for voting thereafter. The Members, whose names appear in the Register of Members / Beneficial Owners as on the record date (cut-off date) i.e. 04<sup>th</sup> September, 2023, may cast their vote electronically. The voting right of shareholders shall be in proportion to their share in the paid-up equity share capital of the Company as on the cut-off date, being 04<sup>th</sup> September, 2023.

#### How do I vote electronically using NSDL e-Voting system?

The way to vote electronically on NSDL e-Voting system consists of "Two Steps" which are mentioned below:

#### Step 1: Access to NSDL e-Voting system

#### A) <u>Login method for e-Voting and joining virtual meeting for Individual shareholders holding</u> securities in demat mode

In terms of SEBI circular dated December 9, 2020 on e-Voting facility provided by Listed Companies, Individual shareholders holding securities in demat mode are allowed to vote through their demat account maintained with Depositories and Depository Participants. Shareholders are advised to update their mobile number and email Id in their demat accounts in order to access e-Voting facility.

Login method for Individual shareholders holding securities in demat mode is given below:

| Type of shareholders        | Login Method                                                                          |
|-----------------------------|---------------------------------------------------------------------------------------|
| Individual Shareholders     | Existing IDeAS user can visit the e-Services website of NSDL Viz.                     |
| holding securities in demat | https://eservices.nsdl.com either on a Personal Computer or on a                      |
| mode with NSDL.             | mobile. On the e-Services home page click on the "Beneficial Owner"                   |
|                             | icon under <b>"Login"</b> which is available under <b>'IDeAS'</b> section , this will |
|                             | prompt you to enter your existing User ID and Password. After                         |
|                             | successful authentication, you will be able to see e-Voting services                  |
|                             | under Value added services. Click on "Access to e-Voting" under e-                    |
|                             | Voting services and you will be able to see e-voting page. Click on                   |
|                             | to the re-directed to a Vating walkite of NCDL for cacting your vata                  |
|                             | during the remote e Voting period                                                     |
|                             | 1 If you are not registered for IDeAS e-Services option to register is                |
|                             | available at https://eservices.ncdl.com_Select "Register Online                       |
|                             | for IDAS Portal" or dick at                                                           |
|                             | https://accrrice.ne.dl.com/ConvertMak/IdeeDirectDopier                                |
|                             | https://eservices.nsdi.com/secureweb/ideasDirectKeg.jsp                               |
|                             | 2 Visit the e-Voting website of NSDL. Open web browser by typing                      |
|                             | the following URL: https://www.evoting.psdl.com/ either on a                          |
|                             | Personal Computer or on a mobile Once the home page of e-                             |
|                             | Voting system is launched glick on the icon "Login" which is                          |
|                             | will bla under 'Charabalder (Mambar' agetion A new arrang will                        |
|                             | available under Shareholder/Member section. A new screen will                         |
|                             | open. You will have to enter your User ID (i.e. your sixteen digit                    |
|                             | demat account number hold with NSDL), Password/OIP and a                              |
|                             | Verification Code as shown on the screen. After successful                            |
|                             | authentication, you will be redirected to NSDL Depository site                        |
|                             | wherein you can see e-Voting page. Click on company name or e-                        |
|                             | Voting service provider i.e. NSDL and you will be redirected to e-                    |
|                             | Voting website of NSDL for casting your vote during the remote e-                     |
|                             | Voting period.                                                                        |
|                             |                                                                                       |

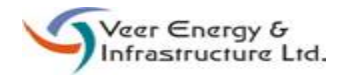

|                                                                                                    | <ul> <li>3. Shareholders/Members can also download NSDL Mobile App "NSDL Speede" facility by scanning the QR code mentioned below for seamless voting experience.</li> <li>NSDL Mobile App is available on</li> <li>App Store Google Play</li> </ul>                                                                                                    |
|----------------------------------------------------------------------------------------------------|----------------------------------------------------------------------------------------------------|
| Individual Shareholders<br>holding securities in demat<br>mode with CDSL                                        | <ol> <li>Existing users who have opted for Easi / Easiest, they can login<br/>through their user id and password. Option will be made<br/>available to reach e-Voting page without any further<br/>authentication. The URL for users to login to Easi / Easiest are<br/>https://web.cdslindia.com/myeasi/home/login or<br/>www.cdslindia.com and click on New System Myeasi.</li> <li>After successful login of Easi/Easiest the user will be also able to<br/>see the E Voting Menu. The Menu will have links of e-Voting<br/>service provider i.e. NSDL. Click on NSDL to cast your vote.</li> <li>If the user is not registered for Easi/Easiest, option to register is<br/>available at<br/>https://web.cdslindia.com/myeasi/Registration/EasiRegistration</li> <li>Alternatively, the user can directly access e-Voting page by<br/>providing demat Account Number and PAN No. from a link in<br/>www.cdslindia.com home page. The system will authenticate the<br/>user by sending OTP on registered Mobile &amp; Email as recorded in<br/>the demat Account. After successful authentication, user will be<br/>provided links for the respective ESP i.e. NSDL where the e-<br/>Voting is in progress</li> </ol> |
| Individual Shareholders<br>(holding securities in demat<br>mode) login through their<br>depository participants | You can also login using the login credentials of your demat account<br>through your Depository Participant registered with NSDL/CDSL for<br>e-Voting facility. Upon logging in, you will be able to see e-Voting<br>option. Click on e-Voting option, you will be redirected to<br>NSDL/CDSL Depository site after successful authentication, wherein<br>you can see e-Voting feature. Click on company name or e-Voting<br>service provider i.e. NSDL and you will be redirected to e-Voting<br>website of NSDL for casting your vote during the remote e-Voting<br>period.                                                                                                    |

**Important note:** Members who are unable to retrieve User ID/ Password are advised to use Forget User ID and Forget Password option available at above mentioned website.

Helpdesk for Individual Shareholders holding securities in demat mode for any technical issues related to login through Depository i.e. NSDL and CDSL.

| Login type                                    | Helpdesk details                                       |
|-----------------------------------------------|--------------------------------------------------------|
| Individual Shareholders holding securities in | Members facing any technical issue in login can        |
| demat mode with NSDL                          | contact NSDL helpdesk by sending a request at          |
|                                               | evoting@nsdl.co.in or call at toll free no.: 1800 1020 |
|                                               | 990 and 1800 22 44 30                                  |
| Individual Shareholders holding securities in | Members facing any technical issue in login can        |
| demat mode with CDSL                          | contact CDSL helpdesk by sending a request at          |
|                                               | helpdesk.evoting@cdslindia.com or contact at 022-      |
|                                               | 23058738 or 022-23058542-43                            |

B) Login Method for e-Voting for shareholders other than Individual shareholders holding securities in demat mode and shareholders holding securities in physical mode.

How to Log-in to NSDL e-Voting website?

- 1. Visit the e-Voting website of NSDL. Open web browser by typing the following URL: <u>https://www.evoting.nsdl.com/</u> either on a Personal Computer or on a mobile.
- 2. Once the home page of e-Voting system is launched, click on the icon "Login" which is available under 'Shareholder/Member' section.
- 3. A new screen will open. You will have to enter your User ID, your Password/OTP and a Verification Code as shown on the screen. *Alternatively, if you are registered for NSDL eservices i.e. IDEAS, you can log-in at* <u>https://eservices.nsdl.com/</u> with your existing IDEAS login. Once you log-in to NSDL eservices after using your log-in credentials, click on e-Voting and you can proceed to Step 2 i.e. Cast your vote electronically.
- 4. Your User ID details are given below :

| Manner of holding shares i.e. Demat<br>(NSDL or CDSL) or Physical | Your User ID is:                                                                                                    |
|-------------------------------------------------------------------|----------------------------------------------------------------------------------------------------|
| a) For Members who hold shares in demat<br>account with NSDL.     | 8 Character DP ID followed by 8 Digit Client<br>ID<br>For example if your DP ID is IN300*** and<br>Client ID is 12***** then your user ID is<br>IN300***12*****. |
| b) For Members who hold shares in demat<br>account with CDSL.     | 16 Digit Beneficiary ID<br>For example if your Beneficiary ID is<br>12************* then your user ID is<br>12*******                                            |

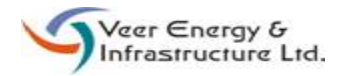

| c) For Members holding shares in Physical Form. | EVEN Number followed by Folio Number registered with the company                      |
|-------------------------------------------------|---------------------------------------------------------------------------------------|
|                                                 | For example if folio number is 001*** and EVEN is 101456 then user ID is 101456001*** |

- 5. Password details for shareholders other than Individual shareholders are given below:
  - a) If you are already registered for e-Voting, then you can user your existing password to login and cast your vote.
  - b) If you are using NSDL e-Voting system for the first time, you will need to retrieve the 'initial password' which was communicated to you. Once you retrieve your 'initial password', you need to enter the 'initial password' and the system will force you to change your password.
  - c) How to retrieve your 'initial password'?
    - (i) If your email ID is registered in your demat account or with the company, your 'initial password' is communicated to you on your email ID. Trace the email sent to you from NSDL from your mailbox. Open the email and open the attachment i.e. a .pdf file. Open the .pdf file. The password to open the .pdf file is your 8 digit client ID for NSDL account, last 8 digits of client ID for CDSL account or folio number for shares held in physical form. The .pdf file contains your 'User ID' and your 'initial password'.
    - (ii) If your email ID is not registered, please follow steps mentioned below in **process for those shareholders whose email ids are not registered.**
- 6. If you are unable to retrieve or have not received the "Initial password" or have forgotten your password:
  - a) Click on "<u>Forgot User Details/Password?</u>" (If you are holding shares in your demat account with NSDL or CDSL) option available on www.evoting.nsdl.com.
  - b) <u>Physical User Reset Password?</u>" (If you are holding shares in physical mode) option available on <u>www.evoting.nsdl.com</u>.
  - c) If you are still unable to get the password by aforesaid two options, you can send a request at <u>evoting@nsdl.co.in</u> mentioning your demat account number/folio number, your PAN, your name and your registered address etc.
  - d) Members can also use the OTP (One Time Password) based login for casting the votes on the e-Voting system of NSDL.
- 7. After entering your password, tick on Agree to "Terms and Conditions" by selecting on the check box.
- 8. Now, you will have to click on "Login" button.
- 9. After you click on the "Login" button, Home page of e-Voting will open.